#### 単線記号の大きさを変更したい Q

# [単線記号の設定]で変更します(用途記号/継手記号/弁 A1 類・ダンパー記号)

# A2 [単線の倍率]で変更します(機器記号)

以下の記号は縮尺ごとに大きさを設定することができます。

| O用:         | 途記号                                  |                               | 〇継手記号               | 、竪管             |            |      |      |            |   |
|-------------|--------------------------------------|-------------------------------|---------------------|-----------------|------------|------|------|------------|---|
|             | CH                                   | _                             |                     |                 | C+-        |      |      |            |   |
|             | CR                                   |                               |                     |                 |            |      |      |            |   |
| 〇弁          | 類・ダンパー記号                             |                               | ○機器記号               |                 |            |      |      |            |   |
| 回<br>大<br>回 | GV GV                                | ØVD                           | $\bigcirc$          | 6               | $\Theta$   |      |      |            |   |
|             |                                      |                               |                     |                 | _          |      |      |            |   |
| ▼A⊺         | [単線記号の詞                              | 設定]で変更します                     | (用途記号/糾             | 账手記号            | ·/弁類・ダン    | パー詞  | 3号)  |            |   |
| 1           | [配管]/[ダクト]タ<br>(設計モードの場合             | ブ-[その他の設定]- <br>含は、[配管]/[ダクト] | [単線記号の設<br>タブ-[単線記号 | :定]を選払<br>号の設定] | 尺します。<br>) |      |      |            |   |
|             | 施エモード                                |                               |                     | Ē               | 設計モード      |      |      |            |   |
|             | 施工 ▼                                 |                               |                     |                 |            | 設計 ▼ | ka 🗕 | 61-        | Ŧ |
|             | ■■■■■■■■■■■■■■■■■■■■■■■■■■■■■■■■■■■■ | 一章 系统强护 🚽                     |                     | ſ               | □□単線記号の    | 殿定,  |      |            |   |
|             | 用途の設定                                | 7R096A8377                    |                     |                 | 用途の設定      |      | ,_[  | 系統選加       | R |
|             | その他の設定 🔻                             | オプション 🔻                       |                     |                 | その他の設定     | -    | オプショ | <b>э</b> т |   |
|             | □□単線記号の設                             | 定、要素選択                        |                     |                 | 設定         |      | 要素   | 國択         |   |

◎ 冷媒サイズの設定 い

2 [用途記号]、[継手記号(基本)]、[竪管]、[弁類・ダンパー記号]ごとにタブを切り替えます。設定する数値は、 用紙上の大きさ(mm)です。

○竪管

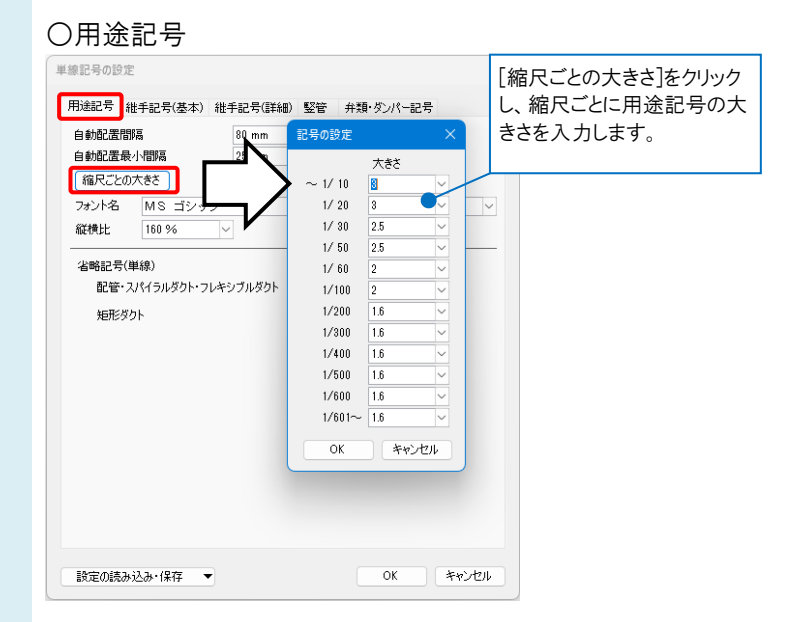

## ○継手記号

| 刊述記写                                                                                                    | 維手記号(基本) 維手                                                                                                    | F記号(詳細) 竪管 🧃                                                                                                    | 弁類・ダンパー記号                                                                                                    |                             | 用途記号 維手記号(基本) 維手記·                             | 号(詳細) 竪管 弁類・ダンパー記号         |
|----------------------------------------------------------------------------------------------------|----------------------------------------------------------------------------------------------------|----------------------------------------------------------------------------------------------------|----------------------------------------------------------------------------------------------------|-----------------------------|------------------------------------------------|----------------------------|
|                                                                                                    | 大きさ                                                                                                    |                                                                                                    |                                                                                                    |                             |                                                |                            |
| ~1/ 10                                                                                                    | 2.1                                                                                                    | ✓ 1.50倍                                                                                                    | TTtat                                                                                                    |                             | 監督の線入さ 入さの設定                                   |                            |
| 1/ 20                                                                                                    | 2.1                                                                                                    | ✓ 1.50倍                                                                                                    |                                                                                                    |                             | □ 竪ダクトを用紙サイズで指定する                              |                            |
| 1/ 30                                                                                                    | 1.8                                                                                                    | < 1.29倍                                                                                                    |                                                                                                    |                             | 大きさ( <i>φ</i> )                                | 大きさ(W) 大きさ(H)              |
| 1/ 50                                                                                                    | 1.8                                                                                                    | ~ 1.29倍                                                                                                    |                                                                                                    |                             | ~1/10 2.4 ~ 1.50倍                              | 7.5 V × 7.5 V              |
| 1/ 60                                                                                                    | 1.4                                                                                                    | ~ 1.00倍                                                                                                    |                                                                                                    |                             | 1/20 2.4 ~ 1.50倍                               | $7.5 \vee \times 7.5 \vee$ |
| 1/100                                                                                                    | 1.4                                                                                                    | ~ 1.00倍                                                                                                    |                                                                                                    |                             | 1/30 2 ~ 1.25倍                                 | 6.3 × × 6.3 ×              |
| 1/200                                                                                                    | 1.1                                                                                                    | ~ 0.79倍                                                                                                    |                                                                                                    |                             | 1/50 2 ~ 1.25倍                                 | 6.3 V × 6.3 V              |
| 1/300                                                                                                    | 1.1                                                                                                    | ~ 0.79倍                                                                                                    |                                                                                                    |                             | 1/60 1.6 ~ 1.00倍                               | $5 \vee \times 5 \vee$     |
| 1/400                                                                                                    | 1.1                                                                                                    | ~ 0.79倍                                                                                                    |                                                                                                    |                             | 1/100 1.6 ~ 1.00倍                              | 5 ~ × 5 ~                  |
| 1/500                                                                                                    | 1.1                                                                                                    | ~ 0.79倍                                                                                                    |                                                                                                    |                             | 1/200 1.3 ~ 0.81倍                              | 4 ~ × 4 ~                  |
| 1/600                                                                                                    | 1.1                                                                                                    | ~ 0.79倍                                                                                                    |                                                                                                    |                             | 1/300 1.3 ~ 0.81倍                              | 4 ~ × 4 ~                  |
| 1/601~                                                                                                    | 1.1                                                                                                    | ~ 0.79倍                                                                                                    | 詳細設定                                                                                                    |                             | 1/400 1.3 ~ 0.81倍                              |                            |
| 😡 線種の                                                                                                    | 設定によらず継手記号を                                                                                                    | 実線で表示する                                                                                                    |                                                                                                    |                             | 1/500 1.3 〇 0.81倍                              | $4 \vee \times 4 \vee$     |
|                                                                                                    |                                                                                                    |                                                                                                    |                                                                                                    |                             | 1/600 1.3 〇 0.81倍                              | $4 \vee \times 4 \vee$     |
| ヒケ表現                                                                                                    | ○ すべての縮尺でヒケを                                                                                                    | を表示する                                                                                                    | $\langle \rangle$                                                                                                    |                             | 1/601~ 1.3 V 0.811#                            | $4 \vee \times 4 \vee$     |
|                                                                                                    |                                                                                                    | EUM循尺でビグを表示する<br>・エー・・・                                                                                                    | \                                                                                                    |                             | 詳細設定                                           |                            |
|                                                                                                    | ○ すべこの縮尺でヒケを                                                                                                    | を表示しない                                                                                                    |                                                                                                    | N                           | <b>—</b>                                       |                            |
| (一般口                                                                                                    | 「、排水戸、排水2戸                                                                                                    | 、排水3 戸 に反映される                                                                                                    | ます)                                                                                                    | N                           |                                                |                            |
|                                                                                                    |                                                                                                    |                                                                                                    | 太さの設定                                                                                                    |                             |                                                |                            |
|                                                                                                    |                                                                                                    |                                                                                                    |                                                                                                    |                             |                                                |                            |
|                                                                                                    | · · 1 · · ///                                                                                                    |                                                                                                    | 0K ****/#211                                                                                                    |                             | ■ 課定の読み込み・保存 👻                                 | ОК                         |
| 「昭定の聴え                                                                                                    | H1AH•1∓1Z ▼                                                                                                    |                                                                                                    |                                                                                                    |                             |                                                |                            |
| 設定の読る                                                                                                    | か3△か・1来1子 ▼                                                                                                    |                                                                                                    |                                                                                                    |                             |                                                |                            |
| 設定の読み                                                                                                    | #込み・1兼任<br>■ <b>し</b> シ、 0                                                                                                    | -7 0                                                                                                    |                                                                                                    |                             |                                                |                            |
| <sup>設定の観3</sup>                                                                                                    | ************************************                                                                                                    | -記号                                                                                                    |                                                                                                    |                             |                                                |                            |
| 弁類                                                                                                    | <sup>▶,∑,</sup> ₩ <sup>,1</sup> ₩47 ▼<br>[・ダンパー                                                                                               | -記号                                                                                                    | · · · · · · · · · · · · · · · · · · ·                                                                                                    |                             |                                                |                            |
| 設定の読る<br>弁類<br>(記号の語)                                                                                                    | #シンポー<br>ま<br>(・ダンパー<br>定                                                                                                    | -記号                                                                                                    | ×                                                                                                    |                             | /                                              |                            |
| 設定の読る<br><b>弁類</b><br>泉記号の設)<br>用途記号                                                                                                    | かムか・1末4子<br>(・ダンパー<br>定<br>維手記号(基本) 維手                                                                                                    |                                                                                                    | ×<br>(類・ダンバー記号)                                                                                                    |                             |                                                | + 2 U +                    |
| 設定の読る<br>弁舞<br>象記号の設う<br>用途記号                                                                                                    | からか・1来4子<br>「・ダンパー<br>走<br>維手記号(基本) 維手<br>大きさ                                                                                                 |                                                                                                    | ×<br>第・交バー記号                                                                                                    | 縮尺                          | こことに単線記号の大きさ                                   | を入力しま                      |
| 設定の読る                                                                                                    | か込か <sup>*</sup> (14日<br>・ダンパー<br>定<br>維手記号(基本) 維手<br>大きさ<br>3.9                                                                              | -記号<br>記号(詳細) 堅管 [月                                                                                                    | ×<br>類·安水-記号                                                                                                    | 縮尺す。                        | こことに単線記号の大きさ<br>「詳細設定」をクリックする                  | を入力しまと、記号の                 |
| 設定の読                                                                                                    | かとか <sup>1</sup> ませ<br>・ダンパー<br>定<br>総手記号(基本) 継手<br>大きさ<br>39<br>39                                                                           |                                                                                                    | ×<br>類·ダバー記号                                                                                                    | 縮尺す。                        | こことに単線記号の大きさ<br>[詳細設定]をクリックする                  | を入力しまと、記号の                 |
| 設定の読。                                                                                                    | かとか <sup>1</sup> ませ<br>し、ダンパー<br>定<br>総手記号(基本) 総手<br>大きさ<br>3.9<br>3.3                                                                        | <ul> <li>記号(詳細) 堅管 月</li> <li>150倍</li> <li>150倍</li> <li>150倍</li> <li>127倍</li> </ul>                                                                                                    | x<br>₩-处水-記号<br>大 <sup>変</sup> c                                                                                                    | 縮<br>尿<br>す。<br>[<br>種別     | こことに単線記号の大きさ<br>「詳細設定」をクリックする<br>」ごとに設定することができ | を入力しま<br>と、記号の<br>きます。     |
| 設定の読。                                                                                                    | かとか <sup>1</sup> (本存<br>・ダンパー<br>定<br>総手記号(基本) 総手<br>大きさ<br>39<br>33<br>33                                                                    | -記号<br>(詳細) 堅管                                                                                                    | ×                                                                                                    | 縮<br>尿<br>す。<br>[<br>種別     | こことに単線記号の大きさ<br>「詳細設定」をクリックする<br>」ことに設定することができ | を入力しま<br>と、記号の<br>きます。     |
| 設定の読。<br>中升類<br>象記号の設計<br>形途記号<br>~1/10<br>1/20<br>1/30<br>1/50<br>1/60                                                                                                    | かたか・1847<br>デ<br>従<br>・ダンパー<br>定<br>継手記号(基本) 継手<br>大きさ<br>33<br>33<br>33<br>33<br>25                                                          | -記号<br>記号(詳細) 堅管 月<br>(150년<br>(127년<br>127년<br>120년                                                                                                    |                                                                                                    | 縮<br>尿<br>す。<br>[<br>種別     | こことに単線記号の大きさ<br>「詳細設定」をクリックする<br>」ごとに設定することができ | を入力しま<br>と、記号の<br>きます。     |
| 設定の読。                                                                                                    | かなか・1847<br>「・ダンパーー<br>症<br>継手記号(基本) 継手<br>大きち<br>39<br>33<br>33<br>25<br>26                                                                  | <ul> <li>記号(詳細) 堅管 1</li> <li>150倍</li> <li>150倍</li> <li>150倍</li> <li>127倍</li> <li>127倍</li> <li>127倍</li> <li>127倍</li> <li>127倍</li> <li>100倍</li> </ul>                                                                                                    | ×<br>猫·方//-記号<br>→<br>大きさ                                                                                                    | 縮<br>尿<br>す。<br>[<br>種別     | こことに単線記号の大きさ<br>「詳細設定」をクリックする<br>」ごとに設定することができ | を入力しま<br>と、記号の<br>fます。     |
| 該定の読。                                                                                                    | かなか!#+<br>使<br>・ダンパーー<br>定<br>継手記号(基本) 継手<br>大きさ<br>39<br>33<br>33<br>26<br>25<br>21                                                          | <ul> <li>記号(詳細) 堅管 勇</li> <li>150倍</li> <li>150倍</li> <li>127倍</li> <li>127倍</li> <li>100倍</li> <li>031倍</li> </ul>                                                                                                    | ×<br>類·安水-記号<br>大きさ                                                                                                    | 縮<br>床<br>す。<br>[<br>種<br>別 | こことに単線記号の大きさ<br>[詳細設定]をクリックする<br>」ごとに設定することができ | を入力しま<br>と、記号の<br>きます。     |
| 該定の読。                                                                                                    | かとか・1847<br>()・ダンパー<br>定<br>継手記号(基本) 総手<br>大きさ<br>33<br>33<br>25<br>26<br>21<br>21                                                            | <ul> <li>記号(詳細) 堅管 勇</li> <li>150倍</li> <li>150倍</li> <li>127倍</li> <li>127倍</li> <li>127倍</li> <li>127倍</li> <li>100倍</li> <li>100倍</li> <li>006</li> <li>031倍</li> </ul>                                                                                                    |                                                                                                    | 縮<br>尿<br>す。<br>[<br>種別     | こことに単線記号の大きさ<br>「詳細設定]をクリックする<br>」ごとに設定することができ | を入力しま<br>と、記号の<br>きます。     |
| 該定の誌。                                                                                                    | かなか:18日<br>・ダンパーー<br>定<br>継手記号(基本) 総手<br>大きさ<br>39<br>33<br>33<br>25<br>26<br>21<br>21<br>21                                                  | <ul> <li>一記号</li> <li>記号(詳細) 堅管 (引)</li> <li>150倍</li> <li>150倍</li> <li>127倍</li> <li>127倍</li> <li>127倍</li> <li>127倍</li> <li>100倍</li> <li>100倍</li> <li>081倍</li> <li>081倍</li> <li>081倍</li> </ul>                                                                                                    |                                                                                                    | 縮<br>尿<br>す。<br>[<br>種<br>別 | こことに単線記号の大きさ<br>[詳細設定]をクリックする<br> ごとに設定することができ | を入力しま<br>と、記号の<br>まます。     |
| 設定の読。                                                                                                    | かとか・1847<br>「・ダンパペー<br>定<br>継手記号(基本) 継手<br>大きち<br>39<br>33<br>33<br>25<br>21<br>21<br>21<br>21                                                | <ul> <li>一記号</li> <li>(詳細) 堅管</li> <li>150倍</li> <li>150倍</li> <li>150倍</li> <li>127倍</li> <li>127倍</li> <li>127倍</li> <li>127倍</li> <li>127倍</li> <li>127倍</li> <li>100倍</li> <li>081倍</li> <li>081倍</li> <li>081倍</li> <li>081倍</li> </ul>                                                                                                    |                                                                                                    | 縮尺<br>す。[<br>種別             | こことに単線記号の大きさ<br>「詳細設定」をクリックする<br>」ごとに設定することができ | を入力しま<br>と、記号の<br>ぎます。     |
| 設定の読                                                                                                    | かとか・1847<br>(・ダンパーー<br>定<br>継手記号(基本) 継手<br>大きち<br>39<br>33<br>26<br>26<br>21<br>2.1<br>2.1<br>2.1<br>2.1<br>2.1<br>2.1                        | <ul> <li>一記号(詳細) 堅密 通</li> <li>150倍</li> <li>150倍</li> <li>127倍</li> <li>127倍</li> <li>127倍</li> <li>127倍</li> <li>100倍</li> <li>0.81倍</li> <li>0.81倍</li> <li>0.81倍</li> <li>0.81倍</li> <li>0.81倍</li> <li>0.81倍</li> </ul>                                                                                                    |                                                                                                    | 縮<br>床<br>す。<br>[<br>種<br>別 | こことに単線記号の大きさ<br>[詳細設定]をクリックする<br>」ごとに設定することができ | を入力しま<br>と、記号の<br>きます。     |
| 設定の認定<br>分子 発援<br>学記号の設計<br>形論記号<br>~1/10<br>1/200<br>1/500<br>1/400<br>1/600<br>1/600<br>1/600<br>1/600<br>1/600                                                                                                    | かとか・1847<br>「・ダンパーー<br>定<br>継手記号(基本) 継手<br>大きさ<br>33<br>33<br>26<br>26<br>21<br>21<br>21<br>21<br>21<br>21<br>21<br>21<br>21                  | <ul> <li>一記号</li> <li>記号(詳細) 堅管 列</li> <li>150倍</li> <li>150倍</li> <li>127倍</li> <li>127倍</li> <li>127倍</li> <li>127倍</li> <li>127倍</li> <li>100倍</li> <li>081倍</li> <li>081倍</li> <li>081倍</li> <li>081倍</li> <li>081倍</li> <li>081倍</li> <li>081倍</li> </ul>                                                                                                    |                                                                                                    | 縮尺<br>す。<br>[<br>種別         | こことに単線記号の大きさ<br>[詳細設定]をクリックする<br>」ごとに設定することができ | を入力しま<br>と、記号の<br>きます。     |
| 設定の認<br>設定の認<br>一<br>一<br>一<br>、<br>に 号の<br>に 号の<br>に 号の<br>に 号の<br>に 号の<br>に 号の<br>に 号の<br>に 号の<br>に 号の<br>に 号の<br>に 号の<br>に 号の<br>に 号の<br>に 号の<br>に 号の<br>に 号の<br>に 号の<br>に 号の<br>に 号の<br>に 号の<br>に 号の<br>に 号の<br>に り<br>に らの<br>に り<br>に らの<br>に り<br>に のの<br>に り<br>に のの<br>に り<br>に のの<br>に のの<br>に のの<br>に のの<br>に のの<br>に のの<br>に のの<br>に のの<br>に のの<br>に のの<br>のの<br>に のの<br>のの<br>に のの<br>に のの<br>に のの<br>に のの<br>のの<br>に のの<br>のの<br>に のの<br>のの<br>に のの<br>のの<br>に のの<br>のの<br>に のの<br>のの<br>に のの<br>のの<br>に のの<br>のの<br>に のの<br>のの<br>に のの<br>のの<br>に のの<br>のの<br>に のの<br>のの<br>に のの<br>のの<br>に のの<br>のの<br>に のの<br>のの<br>に のの<br>し く のの<br>のの<br>に のの<br>し く のの<br>のの<br>に のの<br>し く のの<br>のの<br>し く のの<br>のの<br>し く のの<br>に のの<br>し く のの<br>し く のの<br>し く のの<br>のの<br>し く のの<br>のの                                                                                                    | かとか・1847<br>(・ダンパー<br>定<br>継手記号(基本) 継手<br>大き<br>39<br>33<br>33<br>26<br>26<br>21<br>21<br>21<br>21<br>21<br>21<br>21<br>21<br>21<br>21        | <ul> <li>一記号(III440) 堅管 (月)</li> <li>150倍</li> <li>150倍</li> <li>150倍</li> <li>127倍</li> <li>127倍</li> <li>1276</li> <li>1276</li> <li>1276</li> <li>1276</li> <li>1006</li> <li>0.81倍</li> <li>0.81倍</li> <li>0.81倍</li> <li>0.81倍</li> <li>0.81倍</li> <li>0.81倍</li> <li>0.81倍</li> <li>0.81倍</li> <li>0.81倍</li> </ul>                                                                                                    |                                                                                                    | 縮<br>床<br>す。<br>[<br>種<br>別 | こことに単線記号の大きさ<br>「詳細設定」をクリックする<br>」ごとに設定することができ | を入力しま<br>と、記号の<br>まます。     |
| 該定の認。                                                                                                    | かとか・1847<br>使<br>様手記号(基本) 総手<br>大をち<br>39<br>33<br>33<br>26<br>21<br>21<br>21<br>21<br>21<br>21<br>21<br>21<br>21<br>21                       | <ul> <li>一記号</li> <li>(詳細) 堅管 150倍</li> <li>150倍</li> <li>150倍</li> <li>127倍</li> <li>127倍</li> <li>127倍</li> <li>127倍</li> <li>127倍</li> <li>127倍</li> <li>100倍</li> <li>081倍</li> <li>081倍</li> <li>081倍</li> <li>081倍</li> <li>081倍</li> <li>081倍</li> </ul>                                                                                                    |                                                                                                    | 縮尺<br>す。<br>[<br>種別         | こごとに単線記号の大きさ<br>詳細設定]をクリックする<br>」ごとに設定することができ  | を入力しま<br>と、記号の<br>ぎます。     |
| 設定の認定<br>また考の認定<br>また考の語<br>に<br>一<br>に<br>、<br>、<br>、<br>、<br>、<br>、<br>、<br>、<br>、<br>、<br>、<br>、<br>、                                                                                                    | かなか!ほけ<br>使<br>進手記号(基本) 継手<br>大たち<br>39<br>33<br>26<br>26<br>26<br>21<br>21<br>21<br>21<br>21<br>21<br>21<br>21<br>21<br>21                   | <ul> <li>一記号(詳細) 堅密 150倍</li> <li>150倍</li> <li>150倍</li> <li>127倍</li> <li>127倍</li> <li>127倍</li> <li>127倍</li> <li>100倍</li> <li>0.81倍</li> <li>0.81倍</li> <li>0.81倍</li> <li>0.81倍</li> <li>0.81倍</li> <li>0.81倍</li> <li>0.81倍</li> <li>0.81倍</li> </ul>                                                                                                    | ×<br>藩・夕次へ記号<br>、<br>大きさ<br>、<br>「詳細設定<br>大さの設定                                                                                                    | 縮<br>床<br>す。<br>[<br>種<br>別 | こことに単線記号の大きさ<br>「詳細設定]をクリックする<br>」ごとに設定することができ | を入力しま<br>と、記号の<br>きます。     |
| 設定の読え<br>字記号の設計<br>制途記号<br>~1/10<br>1/20<br>1/50<br>1/50<br>1/60<br>1/400<br>1/600<br>1/6       | かとか:18日<br>・ダンパペー<br>定<br>継手記号(基本) 継手<br>大巻さ<br>33<br>33<br>33<br>26<br>26<br>21<br>21<br>21<br>21<br>21<br>21<br>21<br>21<br>21<br>21        | <ul> <li>一記号(単細) 堅密 ず</li> <li>150倍</li> <li>150倍</li> <li>150倍</li> <li>127倍</li> <li>1276</li> <li>1276<td>×</td><td>縮<br/>床<br/>す。<br/>種<br/>別</td><td>こことに単線記号の大きさ<br/>[詳細設定]をクリックする<br/>」ごとに設定することができ</td><td>を入力しま<br/>と、記号の<br/>きます。</td></li></ul> | ×                                                                                                    | 縮<br>床<br>す。<br>種<br>別      | こことに単線記号の大きさ<br>[詳細設定]をクリックする<br>」ごとに設定することができ | を入力しま<br>と、記号の<br>きます。     |
| 設定の読<br>新定の時<br>一<br>一<br>一<br>一<br>一<br>1/200<br>1/50<br>1/500<br>1/600<br>1/600<br>1 | かとめ*18日<br>・ダンノパーー<br>定<br>催手記号(集本) 継手<br>大ささ<br>39<br>33<br>33<br>26<br>26<br>26<br>21<br>21<br>21<br>21<br>21<br>21<br>21<br>21<br>21<br>21 | <ul> <li>一記号(詳細) 堅管 (引)</li> <li>150億</li> <li>150億</li> <li>150億</li> <li>127億</li> <li>127億</li> <li>127億</li> <li>127億</li> <li>127億</li> <li>127億</li> <li>127億</li> <li>0.81億</li> <li>0.81億</li> <li>0.81億</li> <li>0.81億</li> <li>0.81億</li> <li>0.81億</li> <li>0.81億</li> <li>0.81億</li> <li>0.81億</li> <li>0.81億</li> </ul>                                                                                                    | ×                                                                                                    | 縮<br>床<br>す。<br>[<br>種<br>別 | こことに単線記号の大きさ<br>「詳細設定]をクリックする<br>」ごとに設定することができ | を入力しま<br>と、記号の<br>ます。      |
| 諸定の読<br>前<br>か<br>は<br>に<br>す<br>の<br>は<br>に<br>ち<br>の<br>は<br>に<br>ち<br>の<br>は<br>に<br>ち<br>の<br>は<br>い<br>し<br>、<br>い<br>し<br>、<br>の<br>は<br>い<br>し<br>、<br>い<br>し<br>、<br>の<br>い<br>、<br>い<br>、<br>い<br>い<br>い<br>い<br>い<br>い<br>い<br>い<br>い<br>い<br>い<br>い<br>い                                                                                                    | かとめ*1847<br>使<br>様子記号(基本) 様子<br>大をさ<br>39<br>33<br>33<br>26<br>21<br>21<br>21<br>21<br>21<br>21<br>21<br>21<br>21<br>21                       | <ul> <li>一記号(詳細) 堅管 (判)</li> <li>150倍</li> <li>150倍</li> <li>150倍</li> <li>127倍</li> <li>127倍</li> <li>127倍</li> <li>127倍</li> <li>127倍</li> <li>127倍</li> <li>100倍</li> <li>081倍</li> <li>0816</li> <li>0816</li> <li>0816&lt;</li></ul>                                                                                                    | ×<br>薄· タンパー記号<br>、<br>大きさ<br>、<br>大きさ<br>、<br>、<br>たきさ<br>、<br>、<br>たきさ<br>、<br>、<br>たきさ<br>、<br>、<br>たきさ<br>、<br>、<br>たきさ<br>、<br>、<br>大きさ<br>、<br>、<br>大きさ<br>、<br>、<br>大きさ<br>、<br>、<br>大きさ<br>、<br>、<br>大きさ<br>、<br>、<br>大きさ<br>、<br>、<br>大きさ<br>、<br>、<br>、<br>大きつ<br>()、<br>、<br>、<br>、<br>、<br>、<br>、<br>、<br>、<br>、<br>、<br>、<br>、<br>、<br>、<br>、<br>、<br>、<br>、 | 縮尺<br>す。<br>[<br>種別         | こことに単線記号の大きさ<br>「詳細設定」をクリックする<br>」ごとに設定することができ | を入力しま<br>と、記号の<br>ぎます。     |
| 設定の読<br>設定の読                                                                                                    | かなか!#++<br>「・ダンパペー<br>定<br>継手記号(基本) 継手<br>大を5<br>39<br>33<br>33<br>26<br>26<br>21<br>21<br>21<br>21<br>21<br>21<br>21<br>21<br>21<br>21       | <ul> <li>一記号(詳細) 堅管 列</li> <li>150倍</li> <li>150倍</li> <li>150倍</li> <li>127倍</li> <li>127倍</li> <li>127倍</li> <li>127倍</li> <li>127倍</li> <li>100倍</li> <li>0.81倍</li> <li>0.81倍</li> <li>0.81倍</li> <li>0.81倍</li> <li>0.81倍</li> <li>316</li> <li>316</li></ul>                                                                                                    | ×                                                                                                    | 縮尺<br>す。<br>[<br>種別         | こことに単線記号の大きさ<br>[詳細設定]をクリックする<br>」ごとに設定することができ | を入力しま<br>と、記号の<br>きます。     |

### ▼A2 [単線の倍率]で変更します(機器記号)

用紙サイズで登録された機器記号は[記号の配置]ダイアログの[プレビュー]タブ-[単線の倍率]で縮尺ごとに記号のサイズを設定できます。

| ▷ 機器器具 ▷< 配管付属品                          | 反 ダクト付属品 区 一般記線・複器・記号 □□ 照明器具 | ייאלאלב 🕒                 | >> ■ 配電盤・               | 分電盤 ① 通信·情報   | ⊖ 防災·防 | 9E 🔘 |
|------------------------------------------|-------------------------------|---------------------------|-------------------------|---------------|--------|------|
|                                          |                               | ブレビュー 拾                   | い集計高さ                   | 表現 電気腐性       |        |      |
| 日本 日本 日本 日本 日本 日本 日本 日本 日本 日本 日本 日本 日本 日 |                               | 電気設備<br>スイッチ・コンセ<br>コンセント | vh                      |               |        |      |
| S #199988-8+88                           |                               | 1口<br>音序村ID: 2~06-        | 04-01-002¥100¥ <u>-</u> | コンセント10       |        |      |
|                                          | ⊖ <sub>3P</sub> コンセント壁付(3種)   |                           |                         |               |        |      |
|                                          | €」 コンセント壁付(抜け止め形)             | □ 7V81-8                  | 隠線処理する                  |               |        |      |
|                                          | ⊖ <sub>7</sub> コンセント壁付(引掛形)   |                           |                         |               |        |      |
|                                          | ⊖_ コンセント壁付(接地極付)              |                           |                         | 0.0           |        |      |
|                                          | ⊖ エンセント壁付(接地端子付)              |                           | _                       |               |        |      |
|                                          | ⊖ コンセント壁付(接地極付接地端子付)          | 単線の倍率                     | •                       | 表示方向          | 正面     |      |
|                                          | ⊖_ コンセント壁付(漏電速断器付)            | ≠ ~1/10                   | サイズ<br>375              | 倍率<br>125 % ~ |        |      |
| in them                                  |                               | 1/ 20                     | 3.75 mm                 | 125 %         | OF     |      |
| ANAE BRAE •                              |                               | 1/ 30                     | 3.75 mm                 | 125 %         |        |      |
|                                          |                               | 1/ 50                     | 3.75 mm                 | 125 % 🗸       |        |      |
|                                          |                               | 1/ 60                     | 3.75 mm                 | 125 % ~       |        |      |
|                                          |                               | 1/100                     | 3 mm                    | 100 % ~       |        |      |
|                                          |                               | 1/200                     | 2.4 mm                  | 80 % ~        |        |      |
|                                          |                               | 1/300                     | 2.4 mm                  | 80 %          |        |      |
|                                          |                               | 1/400                     | 2.4 mm                  | 80 %          |        |      |
|                                          |                               | 1/500                     | 2.4 milli               | 00 /0         |        |      |
|                                          |                               | 1/600                     | 24 mm                   | VII 16        |        |      |

#### ●補足説明

[設定]-[単線記号のサイズの保存]で、選択した記号の[単線の倍率]を保存できます。Excel で倍率を編集し、[単線 記号のサイズの読み込み]で反映できます。

|      | 🔁 単線記号のサイズの読み込み |
|------|-----------------|
|      | 🚰 単線記号のサイズの保存   |
|      | 単線記号のサイズのリセット   |
| ‴ 測定 | 静定 ▼            |

登録されている用紙サイズの記号を元のサイズに戻したい場合は[記号の配置]ダイアログの[設定]-[単線記号のサイズのリセット]で記号サイズをリセットします。

|                | 🔁 単線記号のサイズの読み込み |
|----------------|-----------------|
|                | 🚰 単線記号のサイズの保存   |
|                | 単線記号のサイズのリセット   |
| <b>1</b> 11 測定 | 設定 ▼            |

※機器記号についての詳細は、テクニカルガイド「電気シンボルの登録」をご参照ください。

#### ●補足説明

図面上に配置した機器記号のサイズを変更したい場合は、FAQ「<u>単線記号(機器記号)を配置後に、大きさを変えたい</u>」 をご参照ください。